## НАСТРОЙКА РОУТЕРА HUAWEI\HONOR (БЫСТРАЯ)

- 1. Подключите кабель от компьютера в один из LAN-портов роутера (обозначены цифрами), а затем подключите кабель, идущий из подъезда, в WAN-порт (либо Ethernet) роутера.
- 2. Зайдите на роутер через любой браузер на вашем ПК, указав необходимый адрес в

адресной строке браузера (его адрес по умолчанию — <u>http://192.168.3.1/</u>).

3. На стартовой странице вам будет предложено ознакомится с правилами использования роутера, после чего необходимо нажать кнопку «Начать».

| HONOR HONOR Router 3                                                                                                    | 🕒 Русский 🖂                  |
|----------------------------------------------------------------------------------------------------|------------------------------|
|                                                                                                    | ; @                          |
| НОNOR Router 3 приветствует Вас                                                                                                    |                              |
| <ul> <li>Я принимаю положения Дицензионного соглашения с конечным пользовател<br/>прочел(прочна) Уведомление о роутере НИАWEI НШлк и конециденциальност</li> <li>Роутер будет автоматически выполнять обновление приложений и служб с 3.0<br/>для повышения качества обслуживания</li> </ul> | ем и<br>4<br>00 до 5.00 утра |
| Начать                                                                                                    |                              |

4. Далее открывается «Мастер Интернета» для первой настройки роутера. Здесь необходимо выбрать режим доступа в интернет «PPPoE» и ввести данные предоставленные поставщиком услуг: в верхнее поле логин, в нижнее пароль. После ввода данных нажмите кнопку «Далее».

|           | Мастер Интернета                                                   |  |
|-----------|--------------------------------------------------------------------|--|
|           |                                                                    |  |
|           |                                                                    |  |
|           |                                                                    |  |
| Режим дос | тупа в Интернет                                                    |  |
| Sthernet  | иоритет) 💿 DHCP 💿 Статический IP 💿 Wi-Fi-репитер<br>в режиме моста |  |
| Шира      | сополосное                                                         |  |
|           | Пароль                                                             |  |
|           |                                                                    |  |
|           | Далее                                                              |  |
|           | Пропустить                                                         |  |
|           |                                                                    |  |

5. На следующей странице настраиваем Wi-Fi. Для этого нужно придумать и ввести в поле «Имя сети Wi-Fi» название для вашей и в поле «Пароль сети Wi-Fi» пароль для вашей домашней беспроводной сети. По завершению нажмите кнопку «Далее».

| n de la companya de la companya de la companya de la companya de la companya de la companya de la companya de l | Иастер Интернета                                                                                                    |  |
|----------------------------------------------------------------------------------------------------|----------------------------------------------------------------------------------------------------|--|
|                                                                                                    |                                                                                                    |  |
|                                                                                                    |                                                                                                    |  |
|                                                                                                    |                                                                                                    |  |
|                                                                                                    |                                                                                                    |  |
|                                                                                                    |                                                                                                    |  |
| Ha                                                                                                    | астройка имени и пароля сети Wi-Fi                                                                                                    |  |
| Деухдиапазонная                                                                                                 |                                                                                                    |  |
| оптимизация                                                                                                    |                                                                                                    |  |
|                                                                                                    | Полосы 2,4 ГГц и 5 ГГц используются одновременно, роутер<br>автоматическа выбирает наиболее быструю полосу<br>пропускания. Виспочите эту функцию для отдельной<br>настройко полос частот                            |  |
| Имя сети WI-FI                                                                                                  | HONOR-10A1PZ                                                                                                    |  |
| Пароль сети Wi-Fi                                                                                               | •••••                                                                                                    |  |
|                                                                                                    |                                                                                                    |  |
|                                                                                                    | Надежность пароляНадежный<br>Для обеспечения безопасности обеспечьте защиту<br>пароля                                                                                                    |  |
| Пароль администратора                                                                                           | •••••                                                                                                    |  |
|                                                                                                    | Надежность пароляМенадежный                                                                                                    |  |
| Подтверждение пароля                                                                                            |                                                                                                    |  |
| Резервная сеть Wi-Fi 5                                                                                          |                                                                                                    |  |
|                                                                                                    | Никоторые устройства Wi-F5 с более раннима версиями<br>драйверов сетевых адаптеров (напримяр, некоторые<br>ноутбуха с сетевыха адаптерови (пой будут использовать<br>згу сеть, сам и с комут опраделить сеть Wi-F6. |  |
|                                                                                                    | Далее                                                                                                    |  |
|                                                                                                    |                                                                                                    |  |
|                                                                                                    |                                                                                                    |  |
| Загрузить прилоз                                                                                                | жения Правовая информация<br>Уведомление о конфилантира                                                                                                    |  |
| vs the                                                                                                    | Открытое ПО                                                                                                    |  |

6. На последней странице просто подтвердите внесение изменений, оставив переключатель «Сохранение настроек» в положении «Включено» и «Режим сети» IP v.4 Нажмите кнопку «Далее».

| N                                 | Іастер Инте                                          | рнета                           |  |
|-----------------------------------|------------------------------------------------------|---------------------------------|--|
|                                   |                                                      |                                 |  |
|                                   |                                                      |                                 |  |
| Сохранение настроек<br>Режим сети | Автоматическая настройк<br>настройке роутера<br>IPv4 | а параметров сети при повторной |  |
|                                   | Далее                                                |                                 |  |
|                                   |                                                      |                                 |  |

По завершению роутер перезагрузится с новыми параметрами.

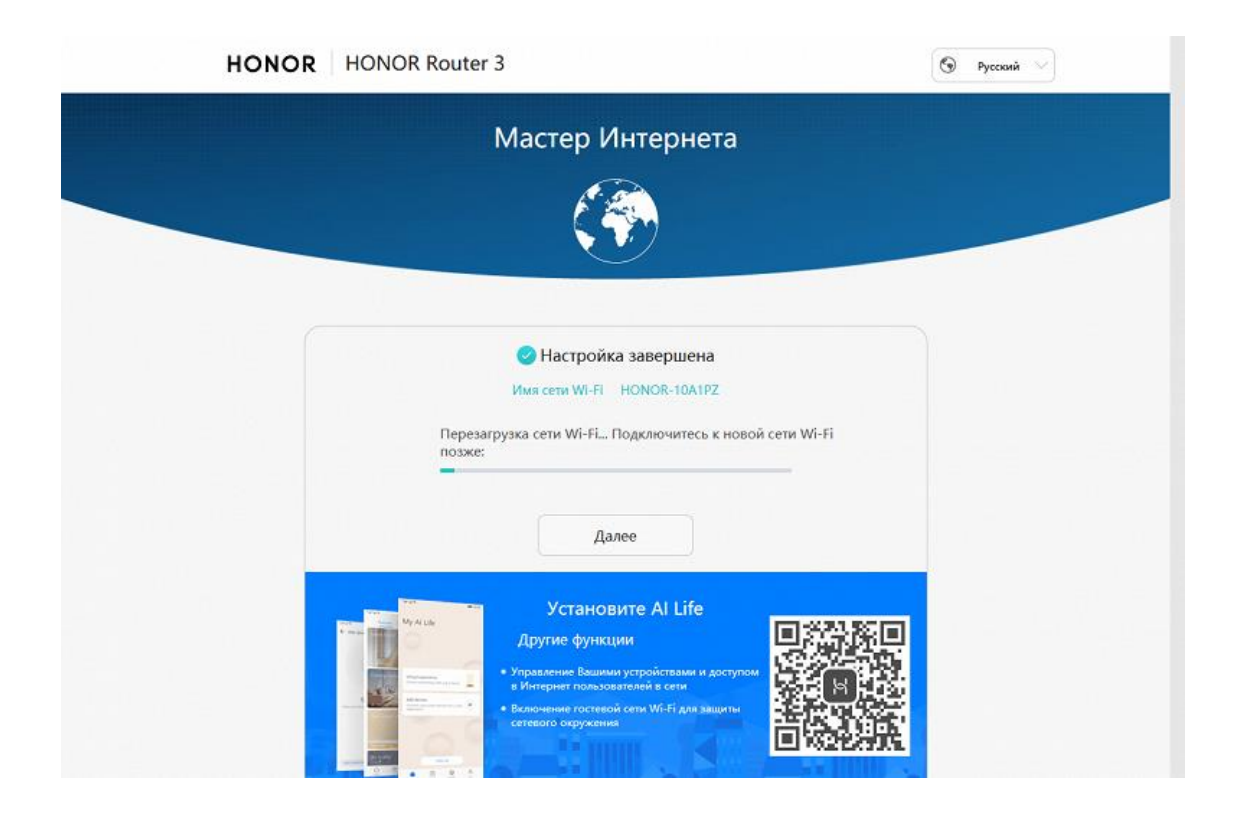

Базовая настройка роутера завершена!